### Envoi mail adhérent

| CIRCUL/             | πον <mark>έριπονς</mark>      |
|---------------------|-------------------------------|
| Circulation 🔹       | Prêt de documents             |
| Prêt de documents   |                               |
| Retour de documents | Recherche emprunteur          |
| Documents à traiter | Code-barres ou nom de famille |
| Groupes de lecteurs |                               |
| Nouveau lecteur     |                               |
| Périodiques         | Suivant                       |
| Paniers 🔻           |                               |
| Gestion             |                               |
| Collecte            |                               |
| Pointage            |                               |
| Actions             |                               |
| Visualiser 🛛 🔻      |                               |
| Exemplaire          |                               |
| Notice              |                               |
| Réservations        |                               |

# Cliquer sur l'onglet « Collecte » présent dans le bandeau de gauche

| Circul              | ATION ÉDITIONS                            |                          |               |  |  |
|---------------------|-------------------------------------------|--------------------------|---------------|--|--|
| Circulation 🔹       | Paniers > Collecte > Par douchette o      | ou saisie de code-barres |               |  |  |
| Prêt de documents   | Par douchette ou saisie de code-barres    | Collecte par sélection   |               |  |  |
| Retour de documents |                                           |                          |               |  |  |
| Documents à traiter |                                           |                          |               |  |  |
| Groupes de lecteurs | 📮 📒 Sélectionnez un panier pour y ajouter | des éléments             |               |  |  |
| Nouveau lecteur     | aucun classement                          |                          |               |  |  |
| Périodiques         |                                           |                          | 0             |  |  |
| Paniers 🔻           | (Pour envoi mail a adhérent)              |                          | u pointes / u |  |  |
| Gestion             |                                           |                          |               |  |  |
| Collecte            |                                           |                          |               |  |  |
| Pointage            |                                           |                          |               |  |  |
| Actions             |                                           |                          |               |  |  |
| Visualiser 🔹        |                                           |                          |               |  |  |
| Exemplaire          |                                           |                          |               |  |  |
| Notice              |                                           |                          |               |  |  |
| Pésenvations        |                                           |                          |               |  |  |

Cliquer sur le bouton « Par douchette ou saisie de codebarres »

#### Sélectionner le panier nommé « Mailing »

| CIRCUL              | ATION ÉDITIONS                                              |                        |   |          |  |
|---------------------|-------------------------------------------------------------|------------------------|---|----------|--|
| Circulation 🔹       | Paniers > Collecte > Par douchette ou saisie de code-barres |                        |   |          |  |
| Prêt de documents   | Par douchette ou saisie de code-barres                      | Collecte par sélection |   |          |  |
| Retour de documents |                                                             |                        |   |          |  |
| Documents à traiter |                                                             |                        |   |          |  |
| Groupes de lecteurs | Mailing - Pour envoi mail a adhérent                        |                        |   |          |  |
| Nouveau lecteur     |                                                             |                        |   | D 11/2 1 |  |
| Périodiques         | Ce panier content                                           | Total                  | 0 | 0        |  |
| Paniers -           |                                                             |                        |   |          |  |
| Gestion             | Ajouter un emprunteur :                                     |                        |   |          |  |
| Collecte            | Code-barres ou quelques lettres du nom                      |                        |   |          |  |
| Pointage            |                                                             |                        |   |          |  |
| Actions             |                                                             |                        |   |          |  |
| Visualiser 🔹        | Suivant                                                     |                        |   |          |  |
| Exemplaire          |                                                             |                        |   |          |  |
| Notice              |                                                             |                        |   |          |  |

Saisir le code barre de la carte de ou des adhérents les insérer dans le panier

6

| Circul              |                                                             |                        |       |           |  |  |  |
|---------------------|-------------------------------------------------------------|------------------------|-------|-----------|--|--|--|
| Circulation 🔹       | Paniers > Collecte > Par douchette ou saisie de code-barres |                        |       |           |  |  |  |
| Prêt de documents   | Par douchette ou saisie de code-barres                      | Collecte par sélection |       |           |  |  |  |
| Retour de documents |                                                             |                        |       |           |  |  |  |
| Documents à traiter |                                                             |                        |       |           |  |  |  |
| Groupes de lecteurs | Mailing - Pour envoi mail a adhérent                        |                        |       |           |  |  |  |
| Nouveau lecteur     | MONNIER Curry March a sété aiguté au papier l               |                        |       |           |  |  |  |
| Périodiques         | Ce panier contient                                          |                        | Total | Pointé(s) |  |  |  |
| Paniers 🔹           |                                                             | Total                  | 3     | 0         |  |  |  |
| Gestion             | Ajouter un emprunteur :                                     |                        |       |           |  |  |  |
| Collecte            | Ajouter un emprunteur .                                     |                        |       |           |  |  |  |
| Pointage            | Code-barres ou quelques lettres du nom :                    |                        |       |           |  |  |  |
| Actions             |                                                             |                        |       |           |  |  |  |
| Visualiser 🔹        |                                                             |                        |       |           |  |  |  |
| Exemplaire          | Suivant                                                     |                        |       |           |  |  |  |
| Notice              |                                                             |                        |       |           |  |  |  |
|                     |                                                             |                        |       |           |  |  |  |

Cliquer sur le bouton « Action » présent dans le bandeau de gauche

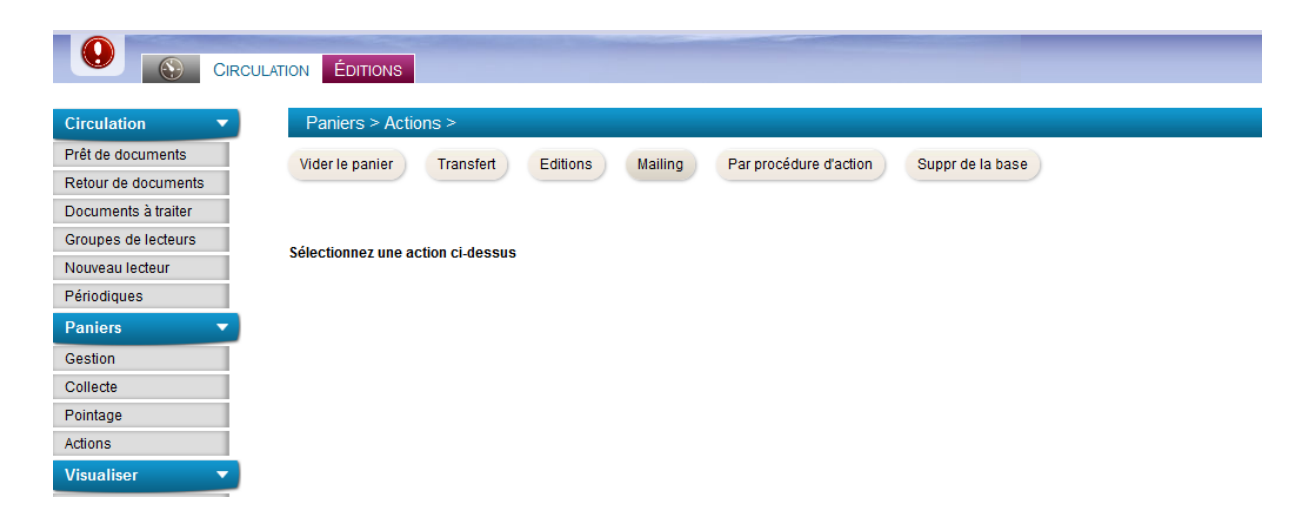

Cliquer sur le bouton « Mailing » puis sélectionner le nom du panier contenant les lecteurs destinataires du message

| Circula             | πον <mark>Éditions</mark>                                                          |               |
|---------------------|------------------------------------------------------------------------------------|---------------|
| Circulation -       | Paniers > Actions >                                                                |               |
| Prêt de documents   | Vider le panier Transfert Editions Mailing Par procédure d'action Suppr de la base |               |
| Retour de documents |                                                                                    |               |
| Documents à traiter |                                                                                    |               |
| Groupes de lecteurs | 📜 🦳 Choisissez un panier d'emprunteurs destinataires:                              |               |
| Nouveau lecteur     | _aucun classement_                                                                 |               |
| Périodiques         |                                                                                    | 0             |
| Paniers 🔹           | Mailing<br>(Pour envoi mail a adhérent)                                            | U pointes / 3 |
| Gestion             |                                                                                    |               |
| Collecte            |                                                                                    |               |
| Pointage            |                                                                                    |               |
| Actions             |                                                                                    |               |
| Visualiser 🗸        |                                                                                    |               |

Voir écran page suivante

| Paniers > Actions >                                                                                                    |                           |                  |                |  |
|----------------------------------------------------------------------------------------------------|---------------------------|------------------|----------------|--|
| Vider le panier Transfert Editions Mailling                                                                                           | Par procédure d'action    | Suppr de la base |                |  |
| Mailing - Pour envoi mail a adhérent                                                                                                  |                           |                  |                |  |
| Ce panier contient                                                                                                    | Total                     | Total<br>3       | Pointé(s)<br>0 |  |
| Envoi d'un message<br>Template de mail :<br>Carte Lecteur ( Insérer le template<br>Objet du mail :<br>Coms du message -               |                           |                  |                |  |
| <pre><html> <html> <heab< pre=""> <meta <="" conte="" head="" http-equiv="Content-Type"/> <body> </body> </heab<></html></html></pre> | nt="text/html; charset=ut | f-8">            |                |  |

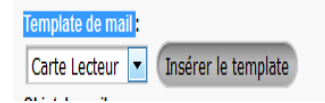

# Cliquer sur le bouton « Insérer le template » pour afficher l'écran ci-dessous

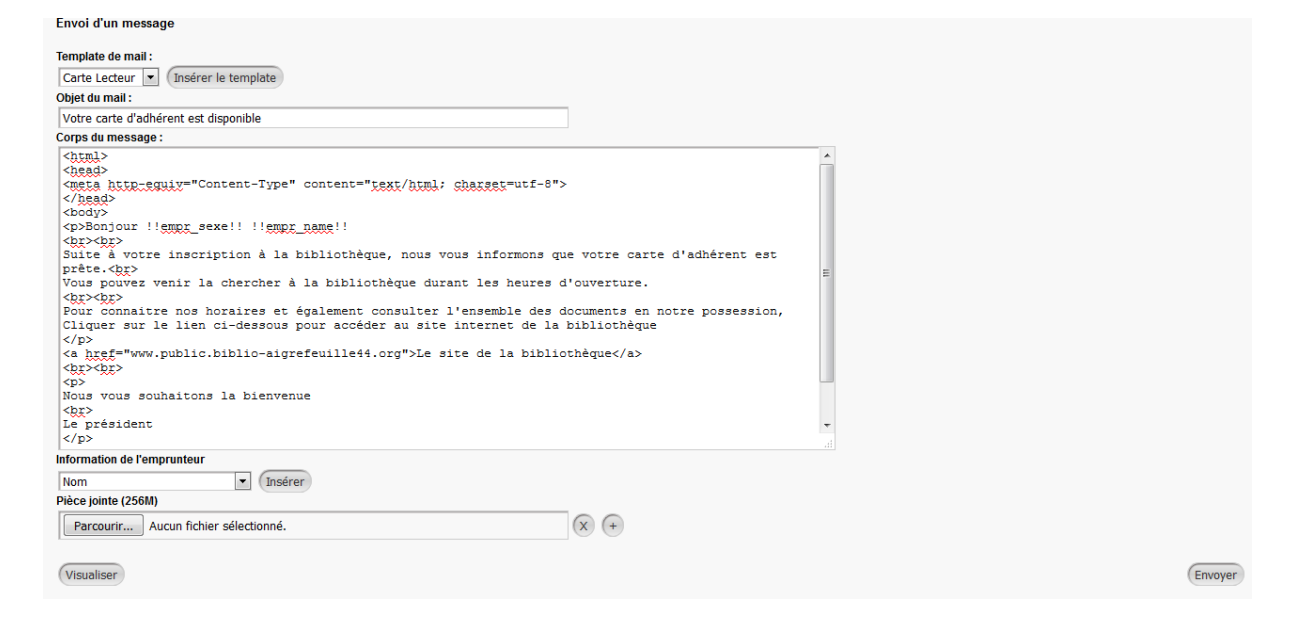

# Cliquer sur le bouton « Envoyer » afin de transmettre le message aux destinataires.

L'écran ci-dessous valide l'envoi du message aux destinataires

| Paniers > Actions >                                                                                           |                        |                  |                |  |
|----------------------------------------------------------------------------------------------------|------------------------|------------------|----------------|--|
| Vider le panier Transfert Editions Mailing                                                                    | Par procédure d'action | Suppr de la base |                |  |
| Mailing - Pour envoi mail a adhérent                                                                          |                        |                  |                |  |
| Ce panier contient                                                                                            | Total                  | Total<br>1       | Pointé(s)<br>0 |  |
| Fin de l'envoi d'un message                                                                                   |                        |                  |                |  |
| Objet du mail : Votre carte d'adhérent est disponible<br>Résultat de l'envoi : Envoyés : 1 sur un total de 1. |                        |                  |                |  |
| Remise à zéro des envois                                                                                      |                        |                  |                |  |